## <u>1.วิธีการตั้งค่า Ad hoc ในคอมพิวเตอร์</u>

#### 1.คลิกที่ Start เลือกที่ Control Panel

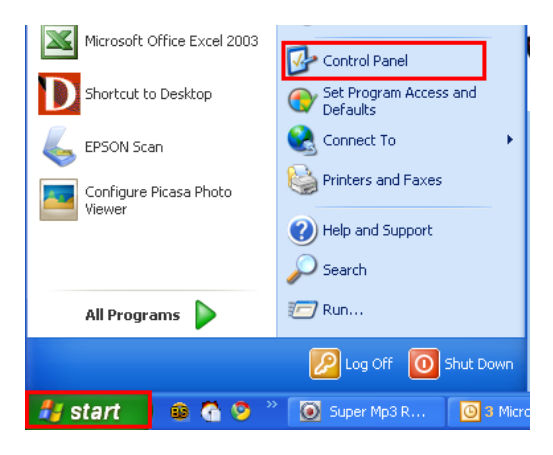

# 2.ดับเบิ้ลคลิก SNetwork Connections

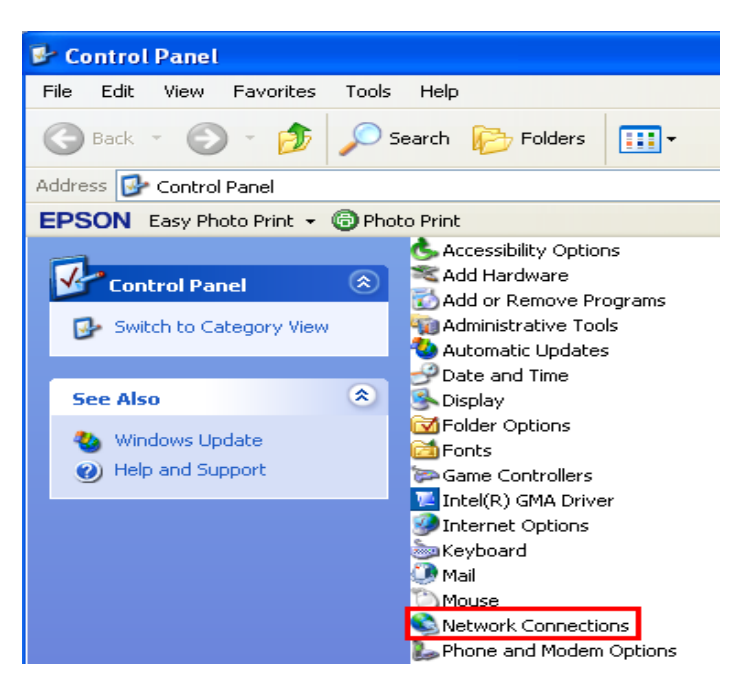

Wireless Network Connection (တ်)

เลือก Properties

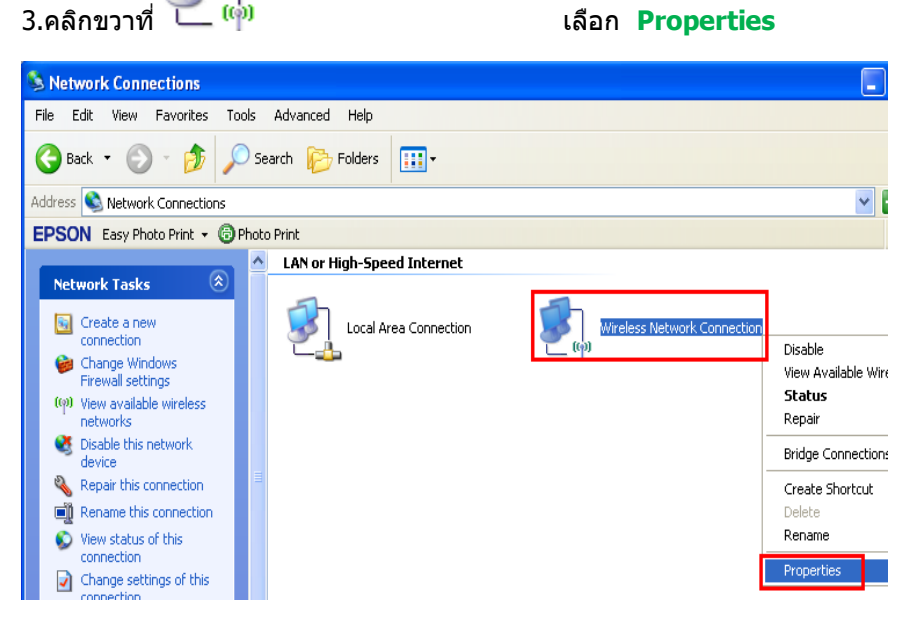

#### 4.จะปรากฎหน้าต่างดังรูป

| 🕹 Wireless Network Connection Properties 👘 🛛 🛛 🔀                                                                                                    |  |  |
|----------------------------------------------------------------------------------------------------|--|--|
| General Wireless Networks Advanced                                                                                                    |  |  |
| Connect using:                                                                                                    |  |  |
| Atheros AR5007EG Wireless Network Configure                                                                                                    |  |  |
| This connection uses the following items:                                                                                                    |  |  |
| <ul> <li>✓ □ Client for Microsoft Networks</li> <li>✓ □ File and Printer Sharing for Microsoft Networks</li> <li>✓ □ QoS Packet Scheduler</li> <li>✓ □ Internet Protocol (TCP/IP)</li> </ul> |  |  |
| Install Uninstall Properties                                                                                                    |  |  |
| Allows your computer to access resources on a Microsoft<br>network.                                                                                                    |  |  |
| <ul> <li>Show icon in notification area when connected</li> <li>Notify me when this connection has limited or no connectivity</li> </ul>                                                     |  |  |
| OK Cancel                                                                                                    |  |  |

#### 5.วิธีการกำหนดค่า

#### 1.เลือกแทบ Wireless Networks

2.เลือก 🗹 Use Windows to configure my wireless network settings

# 3.คลิกที่ **Advanced**

| 🕹 Wireless Network Connection Properties 👘 🛛 🔀                                                                            |
|----------------------------------------------------------------------------------------------------|
| General Wireless Networks Advanced                                                                                        |
| Use Windows to configure my wireless network settings                                                                     |
| 2 Available networks:                                                                                                    |
| To connect to, disconnect from, or find out more information<br>about wireless networks in range, click the button below. |
| View Wireless Networks                                                                                                    |
| Preferred networks:<br>Automatically connect to available networks in the order listed<br>below:                          |
| Move up                                                                                                    |
| Move down                                                                                                    |
| Add       Remove       Properties         Learn about setting up wireless network configuration.       3       Advanced   |
| OK Cancel                                                                                                    |

1.คลิกที่ 📀 Computer-to-computer (ad hoc) networks only

# 2.คลิกที่ **Close**

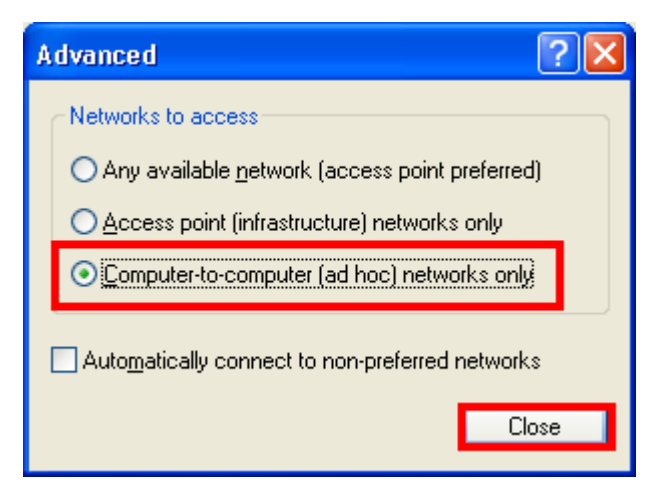

#### 7.เลือก **Add**

| 🕂 Wireless Network Connection Properties 🛛 🔹 🔀                                                                            |
|----------------------------------------------------------------------------------------------------|
| General Wireless Networks Advanced                                                                                        |
| ✓ Use Windows to configure my wireless network settings                                                                   |
| Available networks:                                                                                                    |
| To connect to, disconnect from, or find out more information<br>about wireless networks in range, click the button below. |
| View Wireless Networks                                                                                                    |
| Preferred networks:<br>Automatically connect to available networks in the order listed<br>below:<br>Move up<br>Move down  |
| Add Remove Properties                                                                                                    |
| Learn about <u>setting up wireless network</u><br><u>configuration</u> .                                                  |
| OK Cancel                                                                                                    |

| Wireless network properties 🛛 🕐 🔀                                                                                                    |                                                                                                    |
|----------------------------------------------------------------------------------------------------|----------------------------------------------------------------------------------------------------|
| Association Authentication Connection                                                                                                    | 1.เลือกแถบ Association                                                                                                    |
| Association Authentication Connection          2       Network name (SSID):       Epson         3       Connect even if this network is not broadcasting         Wireless network key       This network requires a key for the following:         5       Network Authentication:       Open         6       Data encryption:       WEP         7       Network key:       ••••••••         8       Confirm network key:       ••••••••         8       Confirm network key:       ••••••••         4       The key is provided for me automatically         ✓       This is a computer-to-computer (ad hoc) network; wireless access points are not used         9       OK       Cancel | <ul> <li>2.Network name(SSID) ดังชื่อ SSID ด้วอย่างเช่น Epson</li> <li>3.เลือก Connect even if this network is not broadcasting</li> <li>4.เอาเครื่องหมายถูกตรง The key is provided for me automatically ออก</li> <li>5. Network Authentication :เลือก Open</li> <li>6.Data encryption : เลือก WEP</li> <li>7. Network key: ดัง password</li> <li>8.Confirm network key:ยืนยัน password</li> <li>9.คลิก OK</li> </ul> |

#### 8.คลิก <mark>OK</mark>

| 🕹 Wireless Network Connection Properties 🛛 🔹 💽                                                                            |
|----------------------------------------------------------------------------------------------------|
| General Wireless Networks Advanced                                                                                        |
| ☑ Use Windows to configure my wireless network settings                                                                   |
| Available networks:                                                                                                    |
| To connect to, disconnect from, or find out more information<br>about wireless networks in range, click the button below. |
| View Wireless Networks                                                                                                    |
| Preferred networks:<br>Automatically connect to available networks in the order listed<br>below:                          |
| Section (Automatic) Move up                                                                                               |
| Move down                                                                                                    |
|                                                                                                    |
| Add Remove Properties                                                                                                    |
| Learn about <u>setting up wireless network</u> Advanced                                                                   |
| OK Cancel                                                                                                    |

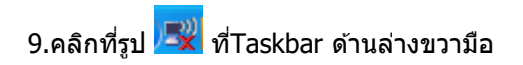

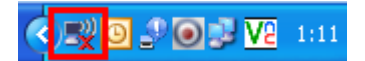

# 10.จะปรากฎหน้าต่างดังรูป ให้เลือกที่ชื่อ SSID คือ <mark>Epson</mark> จากนั้นคลิกที่ **Connect**

| (17) Wireless Network Connection |                                                         |                               |                                                                                    |
|----------------------------------|---------------------------------------------------------|-------------------------------|------------------------------------------------------------------------------------|
|                                  | Network Tasks                                           | Choose                        | a wireless network                                                                 |
|                                  | 😴 Refresh network list                                  | Click an item<br>information. | in the list below to connect to a wireless network in range or to get more         |
|                                  | Set up a wireless network<br>for a home or small office | S.                            | Epson Manual 📩                                                                     |
|                                  | Related Tasks                                           |                               | To connect to this network, click Connect, and then type the required network key. |
|                                  | Learn about wireless<br>networking                      |                               |                                                                                    |
|                                  | Change the order of preferred networks                  | ((ဓ္))                        | linksys                                                                            |
|                                  | Change advanced settings                                | U                             | 😵 Security-enabled wireless network                                                |
|                                  |                                                         |                               |                                                                                    |
|                                  |                                                         |                               |                                                                                    |
|                                  |                                                         |                               |                                                                                    |
|                                  |                                                         |                               | Connect                                                                            |

# 11.จะปรากฎหน้าต่างให้ใส่ password จากนั้นคลิก Connect

| Wireless Network Connection                                                                                                    |       |                        |  |
|----------------------------------------------------------------------------------------------------|-------|------------------------|--|
| The network 'Epson ' requires a network key (also called a WEP key or WPA key). A network key helps prevent unknown intruders from connecting to this network.<br>Type the key, and then click Connect. |       |                        |  |
| Network <u>k</u> ey:                                                                                                    | ••••• |                        |  |
| C <u>o</u> nfirm network key:                                                                                                    | ••••• |                        |  |
|                                                                                                    |       | <u>C</u> onnect Cancel |  |

# 12.จะปรากฎหน้าต่างกำลังเชื่อมต่อ

| Wireless Network Connection                                 |
|-------------------------------------------------------------|
| · · · · ·                                                   |
| Please wait while Windows connects to the 'Epson ' network. |
| Waiting for the network                                     |
| Cancel                                                      |

# 13.ที่สถานะยังคงขึ้นสถานะ Not connected ต้อง set Wifi ที่เครื่องพิมพ์ก่อนถึงจะแสดงสถานะเป็น Connected

| (1) Wireless Network Connection                      |                                                                                                   |                |
|------------------------------------------------------|---------------------------------------------------------------------------------------------------|----------------|
| Network Tasks                                        | Choose a wireless network                                                                         |                |
| 🛃 Refresh network list                               | Click an item in the list below to connect to a <u>w</u> ireless network in range of information. | or to get more |
| Set up a wireless network for a home or small office | Epson N                                                                                           | ot connected 👷 |
|                                                      | Security-enabled computer-to-computer network                                                     |                |
| Related Tasks                                        | ((p)) linksys                                                                                     |                |
| <ol> <li>Learn about wireless</li> </ol>             | 🖡 👸 Security-enabled wireless network                                                             |                |
| networking                                           | ((Q)) Plantheon                                                                                   |                |
| Change the order of preferred networks               | 🖁 🖁 Security-enabled wireless network                                                             | 0000           |
| Change advanced settings                             |                                                                                                   |                |
|                                                      |                                                                                                   |                |
|                                                      |                                                                                                   |                |
|                                                      |                                                                                                   |                |
|                                                      |                                                                                                   |                |
|                                                      |                                                                                                   |                |
|                                                      |                                                                                                   |                |
|                                                      |                                                                                                   | Disconnect     |

## \*\* หากตั้งค่า Wi-Fi เสร็จแล้ว สถานะการเชื่อมต่อ wireless ที่คอมพิวเตอร์จึงจะเป็น Connected

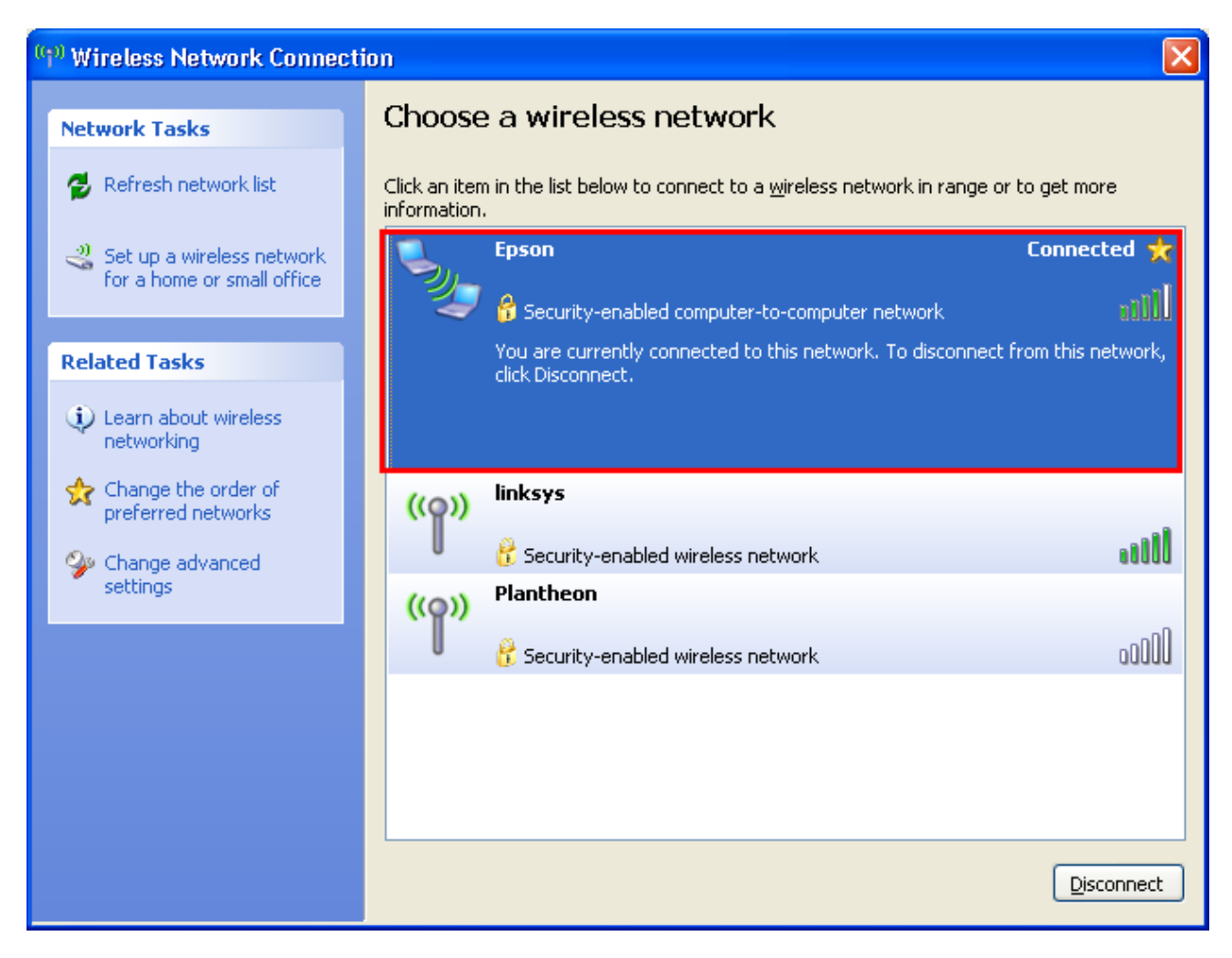

# <u>2.วิธีการติดตั้งไดร์เวอร์และเซ็ต Wi-Fi</u>

## 1.ใส่แผ่นไดร์เวอร์

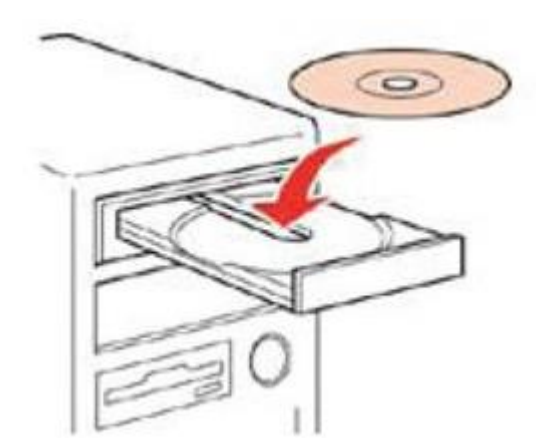

# 2.คลิกที่ I agree to the contents of the Licenes Agreement จากนั้นคลิก Next

| E WF-7011 Series    |                                                                                                    |                                                                                                    |
|---------------------|----------------------------------------------------------------------------------------------------|----------------------------------------------------------------------------------------------------|
| Install Navi        | Read the following License Agreement carefully.                                                                                                    | ( and the second second second second second second second second second second second second second second se |
| E                   | SEIKO EPSON CORPORATION<br>SOFTWARE LICENSE AGREEMENT                                                                                                    | ^                                                                                                    |
| + License Agreement | IMPORTANT! READ THIS SOFTWARE LICENSE AGREEMENT CAREFULLY. The computer                                                                                                    |                                                                                                    |
| System Check        | software product, fontware, typefaces and or data, including any accompanying explanatory<br>written materials (the "Software") should only be installed or used by the Licensee ("you") on the                                                                                                    |                                                                                                    |
| Software Select     | condition you agree with SEIKC EPSON CORPORATION ("EPSON") to the terms and conditions<br>set forth in this Agreement. By installing or using the Software, you are representing to agree all                                                                                                    |                                                                                                    |
| Install             | the terms and conditions set forh in this Agreement. You should read this Agreement carefully<br>before installing or using the Software. If you do not agree with the terms and conditions of this                                                                                                    |                                                                                                    |
| Connection          | Agreement, you are not permitted to install or use the Software.                                                                                                    |                                                                                                    |
| Setup               | <ol> <li>License, EPSON and its suppliers grant you a personal, nonexclusive, royalty-free, non-<br/>sublicensable limited license to install and use the Software on any single computer or computers.</li> </ol>                                                                                                    |                                                                                                    |
| Finish              | that you intend to use directly or via network. You may allow only steps computer or computers<br>connected to the network to use the Software, provided that you (a) ensure that all such users<br>agree and are bound by the tems and conditions of this Agreement, (b) ensure that all such users<br>use the Software only in conjunction with the computers and in relation to the network of which<br>they form part, and (c) indemnify and keep whole EPSON or its suppliers against all damages,<br>losses, costs, expenses and liabilities which EPSON or its suppliers may incur as a consequence of<br>such users failing to observe and perform the tems and conditions of this Agreement. You may<br>also make copies of the Software as necessary for backup and archival purposes, provided that<br>the copyright notice is reproduced in its entirety on the backup copy. The tem "Software" shall<br>include the software components, media, all copies made by you and any upgrades, modified | K                                                                                                    |
|                     | ☑ I agree to the contents of the License Agreement.                                                                                                    |                                                                                                    |
|                     | Cancel Next                                                                                                    |                                                                                                    |

3.เลือก software ที่ต้องการติดตั้ง หากติดตั้งผ่าน wifi ต้องเลือก Epson Network Utilies ด้วย จากนั้นคลิก Install

| E WF-7011 Series                                                                     |                                                                                                    |         |
|--------------------------------------------------------------------------------------|----------------------------------------------------------------------------------------------------|---------|
| Install Navi                                                                         | Select the software to install.                                                                                                    |         |
|                                                                                      | HDD Used Space                                                                                                    | : 95 MB |
| <ul> <li>License Agreement</li> <li>System Check</li> <li>Software Select</li> </ul> | Epson Driver and Utilities     Epson Network Utilities     Epson Online Guides     Add Online Guide Link to Desktop     Administrator Software     EpsonNet Config |         |
| Install                                                                              |                                                                                                    |         |
| Connection                                                                           |                                                                                                    |         |
| Setup                                                                                |                                                                                                    |         |
| Finish                                                                               |                                                                                                    |         |
| PAR                                                                                  | Use Latest Version<br>Depending on your network environment, downloading may take some time.                                                                       |         |
|                                                                                      | The selected software items are installed one after another.                                                                                                    |         |
|                                                                                      | Cancel Back In                                                                                                    | stall   |

## 4. จะปรากฏหน้าต่างดังรูป

| E WF-7011 Series      |                                          |
|-----------------------|------------------------------------------|
| Install Navi<br>Ver.5 | 🔆 Installing Epson Network Jtilities     |
| ✓ License Agreement   |                                          |
| 🛩 System Check        |                                          |
| ✓ Software Select     |                                          |
| + Install             |                                          |
| Connection            |                                          |
| Setup                 |                                          |
| Finish                |                                          |
| R                     | Remaining time : approximately 4 minutes |
|                       |                                          |
|                       |                                          |

#### 5.คลิกเลือก Wi-Fi ,or Ethernet Network connection จากนั้นคลิก Next

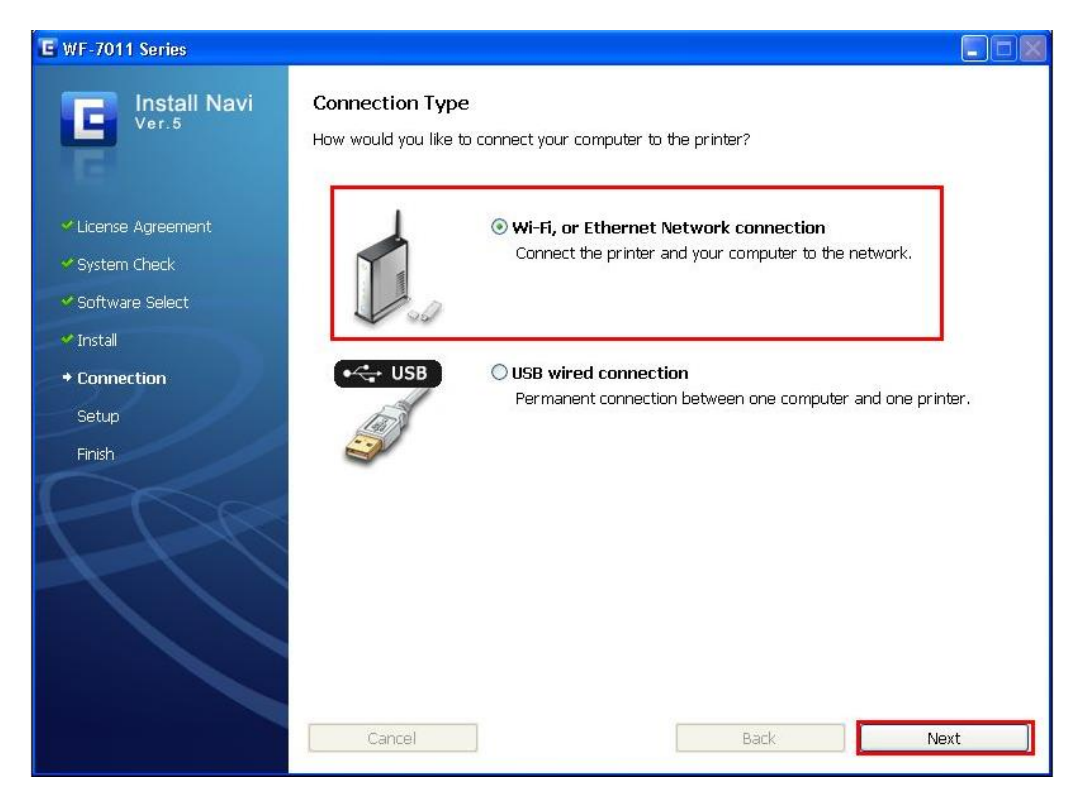

## 6. เลือกเลือก Yes:First time setup จากนั้นคลิก Next

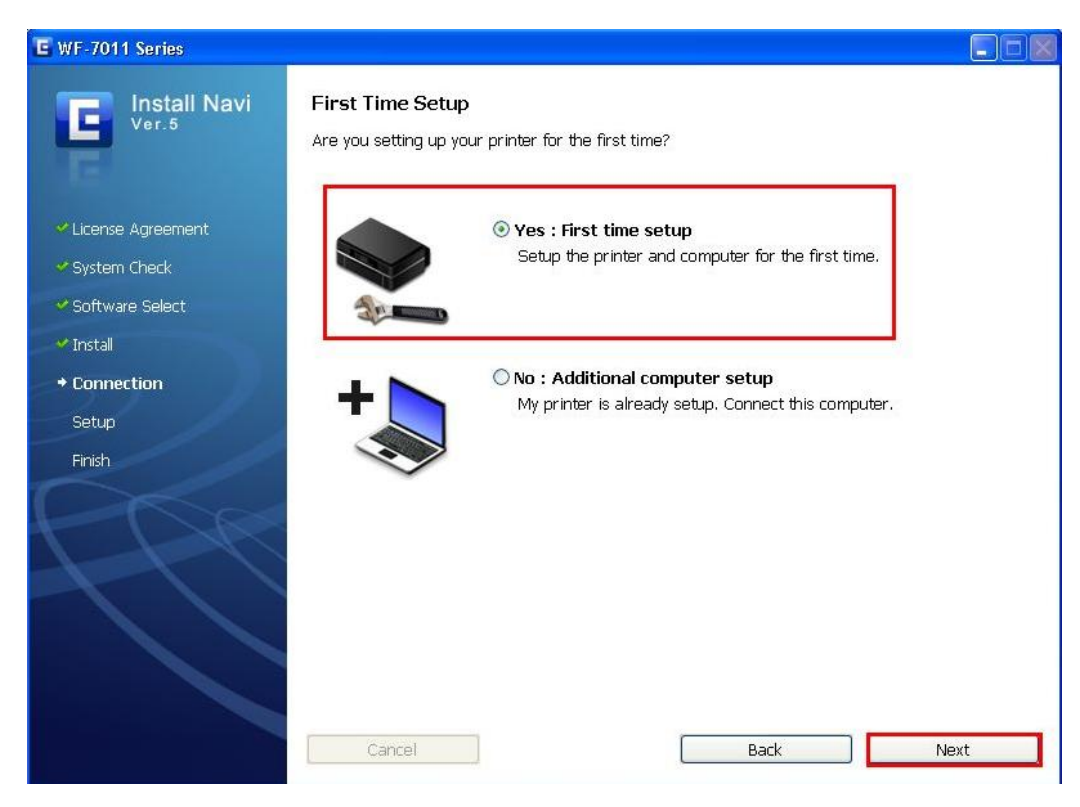

## 7.คลิกเลือก Wi/Fi network connection จากนั้นคลิก Next

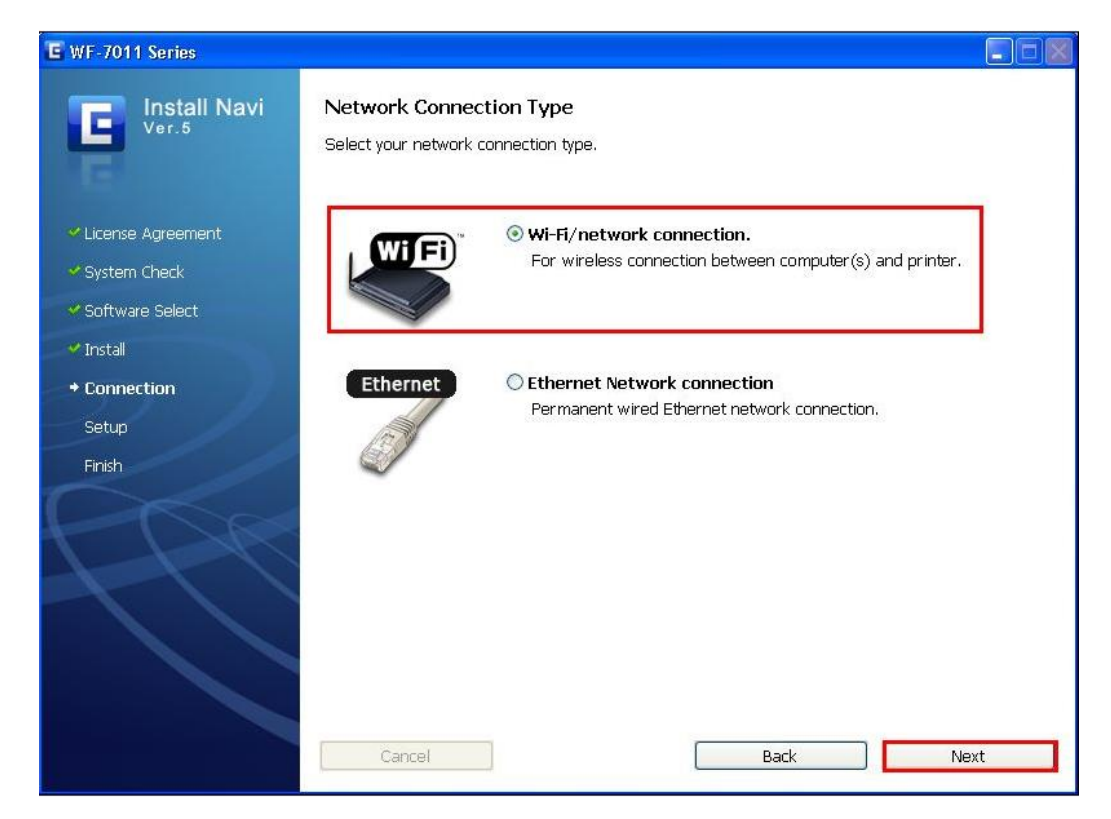

## 8.คลิกเลือก Continue setup using this software จากนั้นคลิก Next

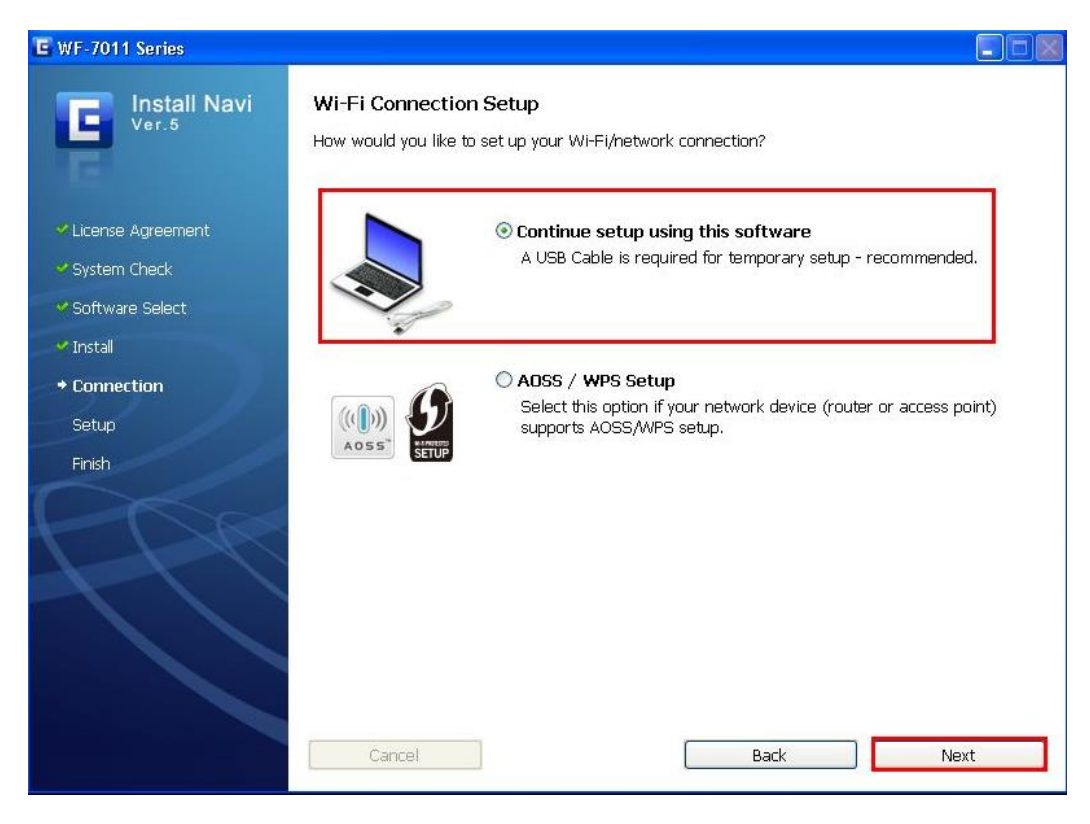

# 9.จะปรากฎหน้าต่างให้เสียบสาย USB จากนั้นเสียบสาย USB

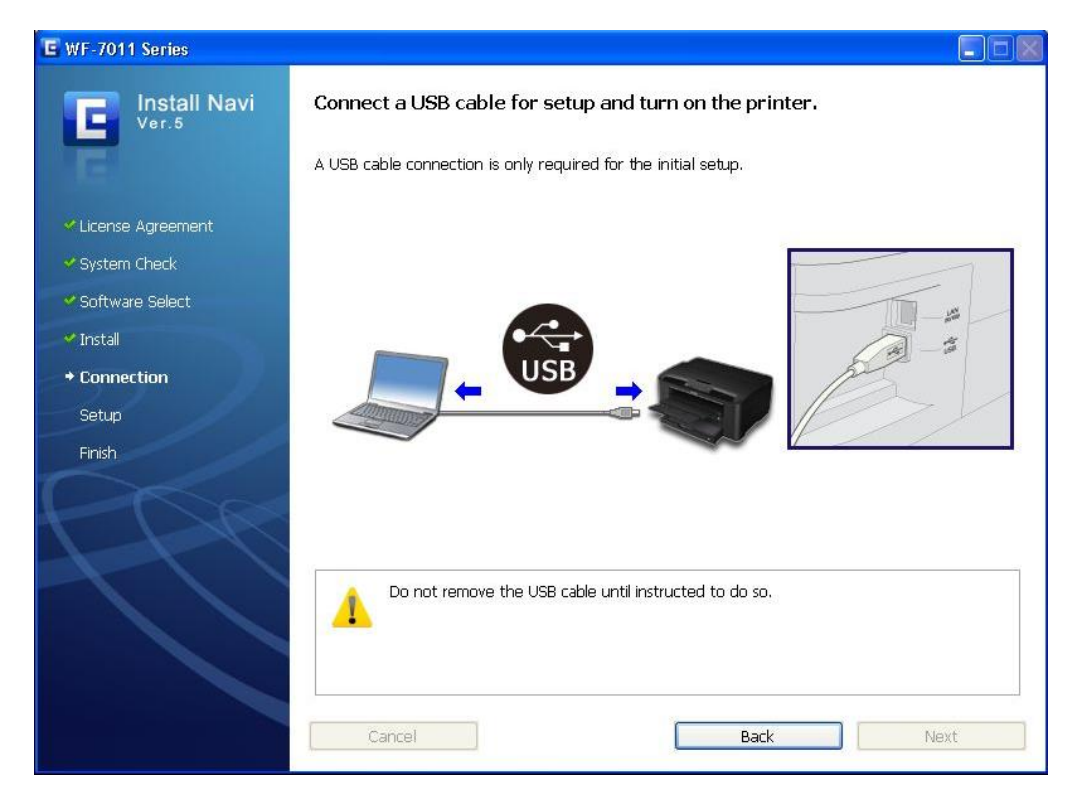

### 10.คลิก **Next**

| 🖾 EpsonNet Setup |                                                                                                    |    |
|------------------|----------------------------------------------------------------------------------------------------|----|
| EpsonNet Setup   | Firewall Warning<br>Firewall or anti-spyware software may display alert dialogs related to the installation.<br>If a Firewall message appears, click "Unblock" or "Allow" to let EpsonNet Setup continue. |    |
| → Before Setup   |                                                                                                    |    |
| Select a Printer |                                                                                                    |    |
| Printer Setup    |                                                                                                    |    |
| Computer Setting |                                                                                                    |    |
| Setup Complete   |                                                                                                    |    |
| 3                | Cancel Back Ne                                                                                                    | жt |

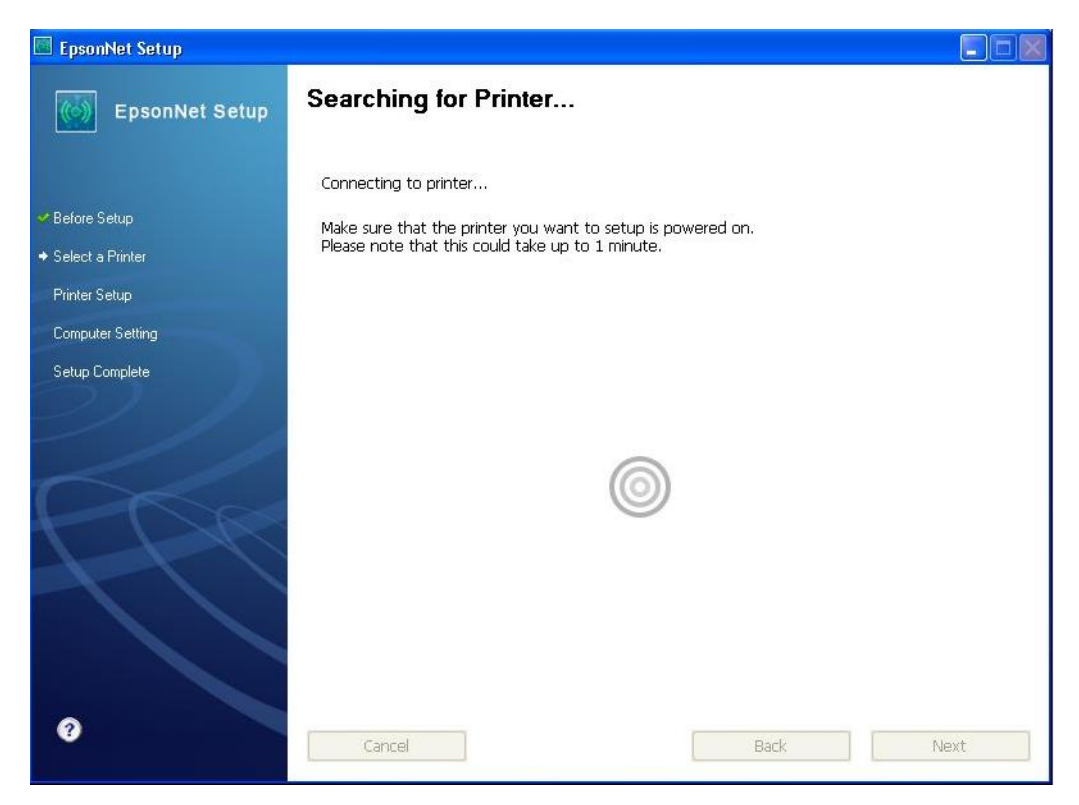

# 12.คลิกที่ชื่อรุ่นเครื่องพิมพ์ จากนั้นคลิก Next

| 🖾 EpsonNet Setup   |                                                                                      |                                                                            |                                              |                                         |   |
|--------------------|--------------------------------------------------------------------------------------|----------------------------------------------------------------------------|----------------------------------------------|-----------------------------------------|---|
| EpsonNet Setup     | Select a Printer                                                                     |                                                                            |                                              |                                         |   |
|                    | Select the printer you wa<br>The MAC address can be f<br>Installation Guide for more | nt to set up from the list.<br>found on the network stat<br>e information) | Use the MAC address<br>us sheet. (Please see | to identify the printer.<br>the Network |   |
| 🛩 Before Setup     |                                                                                      |                                                                            |                                              |                                         |   |
| → Select a Printer | Model Name                                                                           | Status                                                                     | MAC Address                                  | IP Address                              |   |
| Printer Setup      | WF-7011 Series                                                                       | Network Not Set                                                            | A4EE57500DC4                                 | NONE                                    |   |
| Computer Setting   |                                                                                      |                                                                            |                                              |                                         |   |
| Setup Complete     |                                                                                      |                                                                            |                                              |                                         |   |
|                    |                                                                                      |                                                                            |                                              |                                         |   |
|                    |                                                                                      |                                                                            |                                              |                                         |   |
|                    |                                                                                      |                                                                            |                                              | Search Again                            |   |
| CRA                |                                                                                      |                                                                            |                                              |                                         |   |
| TTU                |                                                                                      |                                                                            |                                              |                                         |   |
|                    |                                                                                      |                                                                            |                                              |                                         |   |
|                    |                                                                                      |                                                                            |                                              |                                         |   |
|                    |                                                                                      |                                                                            |                                              |                                         |   |
|                    |                                                                                      |                                                                            |                                              |                                         |   |
| 2                  |                                                                                      |                                                                            |                                              |                                         | _ |
|                    | Cancel                                                                               |                                                                            | Back                                         | Next                                    |   |

1.Communication Mode เลือก **Ad Hoc** 2.SSID เลือกชื่อ Ad Hoc ที่ได้สร้างไว้ ในที่นี้คือ **Epson** 

#### 3.คลิก **Next**

| EpsonNet Setup   |                                                                             |
|------------------|-----------------------------------------------------------------------------|
| EpsonNet Setup   | Wi-Fi Network Name (SSID)                                                   |
|                  | WF-7011 Series MAC Address: A4EE57500DC4                                    |
| 🛩 Before Setup   | Select or enter the name (SSID) of your Wi-Fi network, router/access point. |
| Select a Printer | Communication Mode: Ad Hoc                                                  |
| ♦ Printer Setup  | SSID Communication Mode                                                     |
| Computer Setting | 2 Epson Ad Hoc                                                              |
| Setup Complete   |                                                                             |
|                  | Enter Manually                                                              |
| 3                | Cancel Back Next                                                            |

## 14.ใส่ Passwod จากนั้นคลิก Next

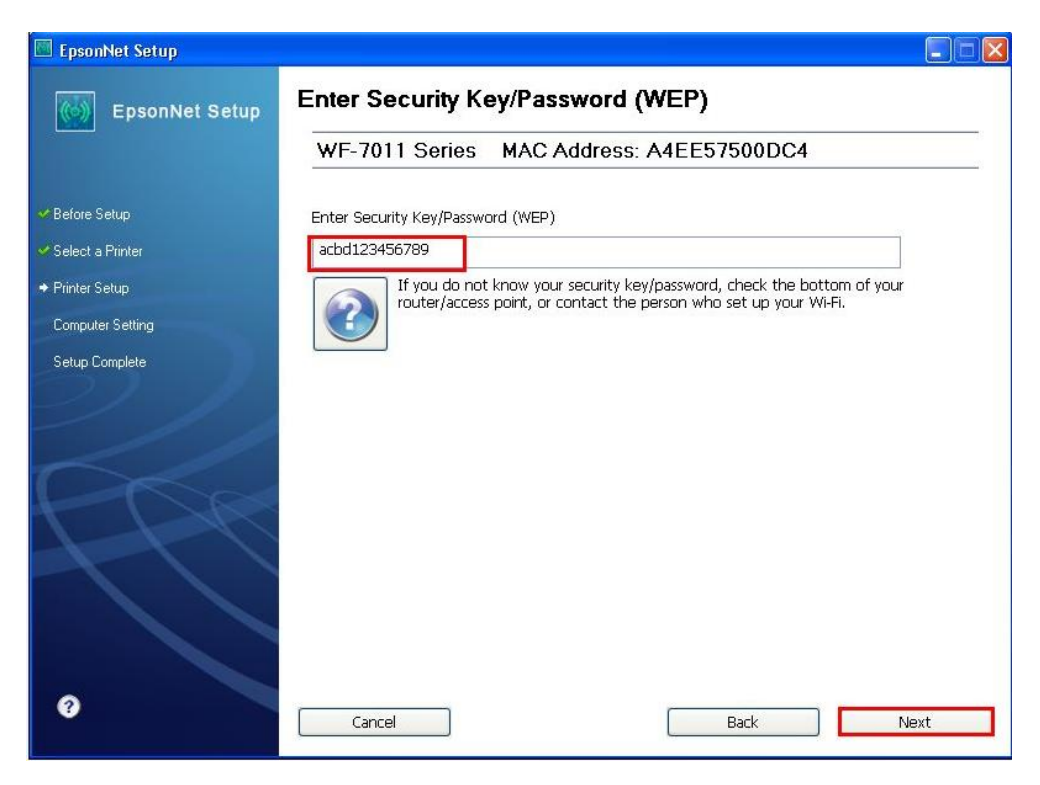

| 🖾 EpsonNet Setup            |                                               |      |
|-----------------------------|-----------------------------------------------|------|
| EpsonNet Setup              | Sending Settings                              |      |
|                             | WF-7011 Series MAC Address: A4EE57500DC4      |      |
| ✓ Before Setup              | Sending settings to the printer. Please wait. |      |
| 🛩 Select a Printer          |                                               |      |
|                             |                                               |      |
| Computer Setting            |                                               |      |
| Setup Complete              |                                               |      |
| $\mathcal{O} / \mathcal{I}$ |                                               |      |
|                             | -                                             |      |
| Cha                         |                                               |      |
| TIM                         | and a second                                  |      |
|                             |                                               |      |
|                             |                                               |      |
|                             |                                               |      |
|                             |                                               |      |
| 0                           | Cancel Back N                                 | levt |
|                             |                                               |      |

# 16.คลิกเลือก Acquire the IP Address Automatically Using DHCP (Recommended) จากนั้นคลิก Next

| 🔲 EpsonNet Setup |                                                                                                    |
|------------------|----------------------------------------------------------------------------------------------------|
| EpsonNet Setup   | IP Address Settings                                                                                                    |
|                  | WF-7011 Series MAC Address: A4EE57500DC4                                                                                                    |
| ✓ Before Setup   | If your network supports DHCP, IP address settings can be acquired automatically. Select Address<br>Manually if your network does not support DHCP. |
| Select a Printer |                                                                                                    |
| ♦ Printer Setup  |                                                                                                    |
| Computer Setting | Acquire the IP Address Automatically Using DHCP (Recommended))                                                                                      |
| Setup Complete   | ◯ Set the IP Address Manually (Advanced)                                                                                                    |
| 2/ /             | IP Address:                                                                                                    |
|                  | 192 . 168 . 192 . 168                                                                                                    |
|                  | Subnet Mask:                                                                                                    |
| AL A             | 255 . 255 . 255 . 0                                                                                                    |
|                  | Default Gateway:                                                                                                    |
|                  | 0,0,0,0                                                                                                    |
|                  |                                                                                                    |
|                  |                                                                                                    |
| 0                | Cancel Back Next                                                                                                    |

| 🔤 EpsonNet Setup                     |                                          |      |
|--------------------------------------|------------------------------------------|------|
| EpsonNet Setup                       | Computer Driver Settings                 |      |
|                                      | WF-7011 Series MAC Address: A4EE57500DC4 |      |
| ✓Before Setup                        | Please wait                              |      |
| <ul> <li>Select a Printer</li> </ul> |                                          |      |
| 🛩 Printer Setup                      |                                          |      |
| <ul> <li>Computer Setting</li> </ul> |                                          |      |
| Setup Complete                       |                                          |      |
| $\mathcal{O} / \mathcal{I}$          |                                          |      |
|                                      |                                          |      |
| Cha                                  |                                          |      |
| T L R                                |                                          |      |
|                                      |                                          |      |
|                                      |                                          |      |
|                                      |                                          |      |
|                                      |                                          |      |
| ?                                    | Cancel Bark                              | Next |
|                                      |                                          |      |

# 18.จะแจ้งให้ถอดสาย USB จากนั้นคลิก **OK**

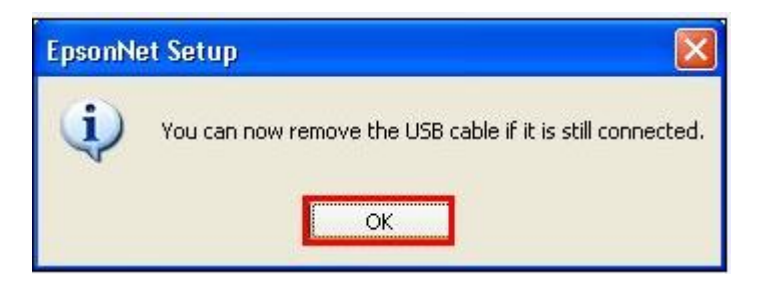

19.คลิกที่ Print test page เพื่อเป็นการทดสอบการเชื่อมต่อ จากนั้นคลิก Next

| EpsonNet Setup   |                                                                                               |
|------------------|-----------------------------------------------------------------------------------------------|
| EpsonNet Setup   | Installation Complete                                                                         |
|                  | WF-7011 Series MAC Address: A4EE57500DC4                                                      |
| 🛩 Before Setup   | Setup completed successfully. Click "Finish" to close the Setup.                              |
| Select a Printer |                                                                                               |
| ✓ Printer Setup  | Printer                                                                                       |
| Computer Setting | Network printing is now enabled.<br>Click "Print Test Page" to try printing over the network. |
| → Setup Complete | See your documentation for details on loading paper.                                          |
|                  | Print Test Page                                                                               |
| 0                | Cancel Back Finish                                                                            |

## 20.คลิก **Do not install** จากนั้นคลิก **Next**

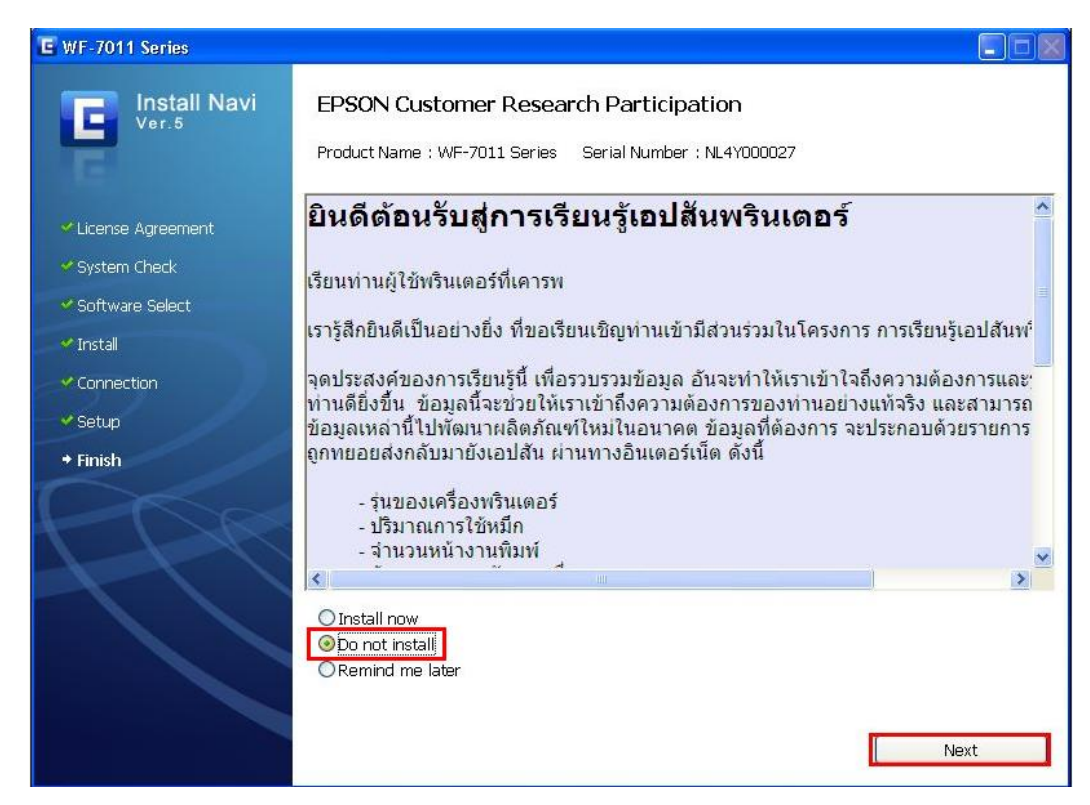

#### 21.คลิก **Next**

| E WF-7011 Series                                                                                                    |                                                                                      |           |
|----------------------------------------------------------------------------------------------------|--------------------------------------------------------------------------------------|-----------|
| Install Navi<br>Ver.5                                                                                                    | Online Product Registration Product Name : WF-7011 Series Serial Number : NL4Y000027 |           |
| <ul> <li>License Agreement</li> <li>System Check</li> <li>Software Select</li> <li>Install</li> <li>Connection</li> <li>Setup</li> <li>Finish</li> </ul> | Thanks for buying Epson. Please register your Epson produc                           | t.        |
|                                                                                                    | Please select your country/region. Thailand Register                                 | ▼<br>Next |

#### 22.คลิก **Finish**

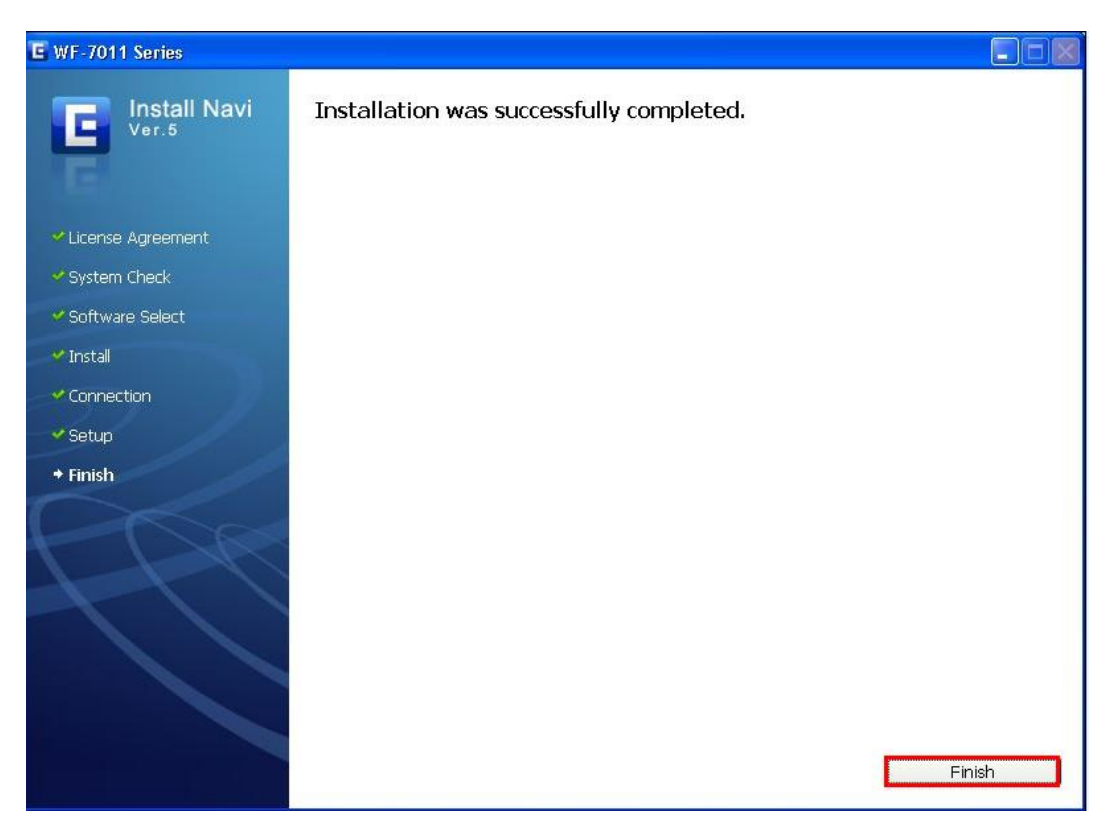